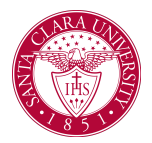

#### Overview

This quick reference guide will cover how to view student contact information, academic history, and other information using the **Student Profile**.

The **Student Profile** is separate from a **Student Worker Profile**, which contains a student's employment information if employed by SCU.

#### Process

1. First, you will search for a student record. The most convenient way to do this is to configure your search in Workday. On the *Search Page*, click on **Configure Search** drag **Student** up to the top.

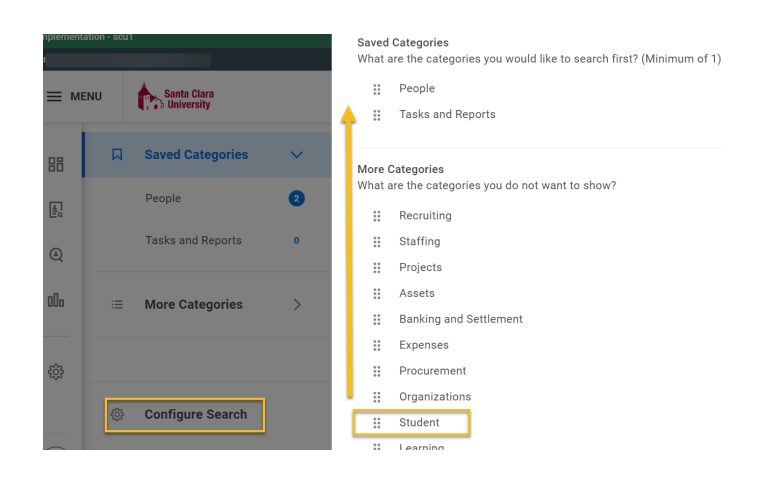

**NOTE**: If the student has a preferred name that differs from the legal name, the preferred name will be prioritized in searches even if you search by the legal name.

You can also enter **Find Academic Records** into the **Search Bar** and press **Enter**. This report will allow you to locate the student and click directly to their profile.

| Q | find academic records           |
|---|---------------------------------|
|   | Find Academic Records<br>Report |

2. The **Student Profile** provides a comprehensive view of the student's information.

The **Summary** page shows a summary of the student's progress, general information, and account activity.

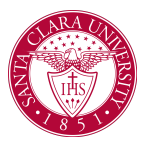

| 6                     | Student Information          | Current Classes                     |
|-----------------------|------------------------------|-------------------------------------|
|                       | SCU ID                       | > Enrolled Sections - Fall 2022 Qua |
|                       | 000015394.                   |                                     |
|                       | ✓ Santa Clara University     |                                     |
|                       | Student Status               |                                     |
| anta Clara University | Active                       |                                     |
| Actions               | Academic Level               |                                     |
|                       | Undergraduate                |                                     |
| Email                 | Class Standing               |                                     |
|                       | Senior                       |                                     |
| у                     | Academic Unit                |                                     |
| ics                   | English Department           |                                     |
| tems and Holds        | Philosophy Department        |                                     |
|                       | Political Science Department |                                     |
| S                     | Santa Clara University       |                                     |
| More (3)              | Primary Program of Study     |                                     |

3. On the left, you will see tabs for different functional areas.

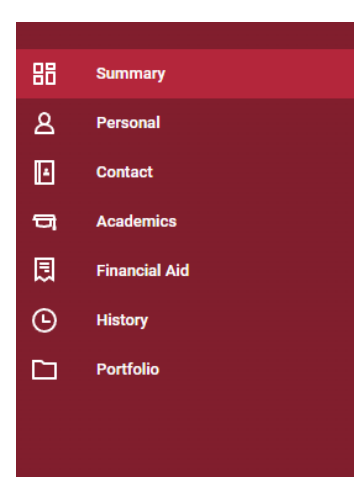

NOTE: Access to information on the **Student Profile is** controlled by your security. For example, users who do not have access to student finances will be unable to see **Student Financials** in the menu.

- **Personal:** View personal information about the student such as names, IDs, documents, and current housing information. If you have access to modify this data, you can do so through this tab.
- **Contact:** View contact information for the student and any emergency contacts they have entered. If you have access to modify this data, you can do so through this tab.

| 1 1 1 1 1 1 1 1 1 1 1 1 1 1 1 1 1 1 1                               |                           |                           |                | 120            |                |
|---------------------------------------------------------------------|---------------------------|---------------------------|----------------|----------------|----------------|
| Address                                                             | Usage                     |                           | Visibility     | Shared<br>With | Effective Date |
| Sunbird Court<br>Valencia, CA 913553505<br>United States of America | Home (Primary)<br>Mailing | Home (Primary)<br>Mailing |                |                | 11/01/2022     |
| Sunbird Ct<br>Valencia, CA 91355-3505<br>United States of America   | Home<br>Permanent         |                           | Private        |                | 11/01/2022     |
| hones 3 items                                                       |                           |                           |                | 1              | ≂⊡." ⊞         |
| Phone Number                                                        | Device                    | Usage                     |                | Visibility     | Shared<br>With |
| 盈 +1 (661) :                                                        | Mobile                    | Home (Primary)            | Home (Primary) |                |                |
| 窗 +1 (661)                                                          | Telephone                 | Telephone Home            |                | Private        |                |
|                                                                     |                           |                           |                |                |                |

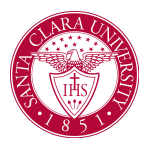

• Academics: Use this tab to view academic information about the student, including their program of study, current classes, academic plan, transfer credit, academic progress, and any external records, if applicable.

| <ul> <li>Com</li> <li>Scier</li> </ul>                  | puter Enginee<br>nce and Engin | ring Department/Unde<br>eering Major) | rgraduate (Tl | ne Digital Ag          | e Pathway/Comp | uter  |
|---------------------------------------------------------|--------------------------------|---------------------------------------|---------------|------------------------|----------------|-------|
| tudent                                                  |                                |                                       |               |                        |                |       |
| nstitution                                              | Santa Clara Univ               | ersity                                |               |                        |                |       |
| ducational (                                            | Objective 3 items              |                                       |               |                        | XII Ţ L        | י 🎟 🖽 |
| Program of                                              | Study                          | Bundled Programs of Study             | Declare Date  | Expected<br>Completion | Status         | Prima |
| Computer Si<br>Engineering                              | cience and<br>Major            |                                       | 09/14/2020    | 06/07/2024             | In Progress    | Yes   |
|                                                         |                                | The Digital Age Pathway               | 05/01/2022    | 06/07/2024             | In Progress    | No    |
| Undergradua<br>Arts_and_Sc<br>Sciences Un<br>Undeclared | ate<br>ciences and<br>declared |                                       | 09/15/2020    | 06/07/2024             | Discontinued   | No    |
| 4                                                       |                                |                                       |               |                        |                | +     |
| Add Pr                                                  | ogram of Study                 |                                       |               |                        |                |       |

• **Student Financials:** This tab will have account transactions as well as outstanding payments and charges.

| Total Accoun                              | t Balance       | 0.00 |  |   |           |           |
|-------------------------------------------|-----------------|------|--|---|-----------|-----------|
| Due Now                                   |                 | 0.00 |  |   |           |           |
| Past Due                                  | 0.00            |      |  |   |           |           |
| Current Due                               | 0.00            |      |  |   |           |           |
|                                           |                 |      |  |   |           |           |
| Future Due                                | 0.00            |      |  |   |           |           |
| Future Due<br>Account is up t             | 0.00<br>o date. |      |  |   |           |           |
| Future Due<br>Account is up to<br>0 items | 0.00<br>o date. |      |  | 1 | ╤ 010 ⊡ ∟ | - III III |

• **Financial Aid:** This tab will contain information about the student's financial aid and FAFSA record.

| Total Accour                                            | it Balance              | 0.00 |  |            |                 |       |
|---------------------------------------------------------|-------------------------|------|--|------------|-----------------|-------|
| Due Now                                                 |                         | 0.00 |  |            |                 |       |
| Past Due                                                | 0.00                    |      |  |            |                 |       |
|                                                         |                         |      |  |            |                 |       |
| Current Due                                             | 0.00                    |      |  |            |                 |       |
| Current Due<br>Future Due                               | 0.00                    |      |  |            |                 |       |
| Current Due<br>Future Due<br>Account is up t            | 0.00<br>0.00<br>o date. |      |  |            |                 |       |
| Current Due<br>Future Due<br>Account is up t<br>0 items | 0.00<br>0.00<br>o date. |      |  | xIII III 1 | <u>≓</u> 00 ⊡ ∟ | • 🔳 🖽 |

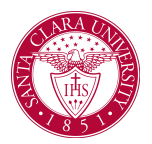

• **History:** This tab will display a history of processes that have been executed on the student's record.

| 1 items                |            |                       |                                                                       |
|------------------------|------------|-----------------------|-----------------------------------------------------------------------|
| Date                   | Category   | Action                | Details                                                               |
| 11/19/2022 04:14<br>PM | Hold       | Hold Removed          | Remove: Attendance Plan (Load Status)<br>- Load Status Program Review |
| 11/16/2022 09:07<br>PM | Hold       | Hold Applied          | Apply: Attendance Plan (Load Status) -<br>Load Status Program Review  |
| 11/16/2022 10:18<br>AM | Personal   | Change of Citizenship | Citizen (United States of America)                                    |
| 11/15/2022 12:07<br>PM | Admissions | Stage Progression     | Student                                                               |
| 11/15/2022 09:53<br>AM | Admissions | Stage Progression     | Applicant                                                             |
| 09/06/2019 03:48       | Personal   | Created               | Transcript Load                                                       |

• **Portfolio:** This tab contains any certifications, professional affiliations, achievements, job history, and languages that have been entered for or by the student.

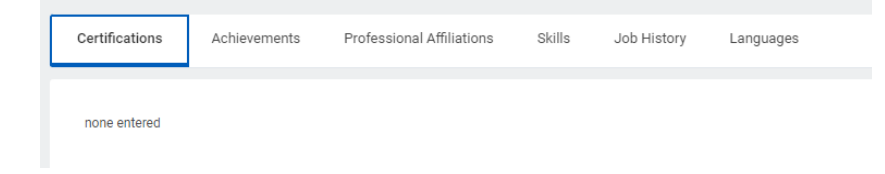